## MODECOM

## TABLET FREETAB 9706 IPS2 X4+

## Aktualizacja Firmware >>> Android 4.2.2 Jelly Bean >>> wersja 1

- Przed wykonaniem aktualizacji naładuj tablet
- Aktualizacja kasuje wszystkie dane z urządzenia
- Proces aktualizacji proszę przeprowadzić zgodnie z instrukcją
- Do wykonania aktualizacji wymagane jest połączenie tabletu z komputerem

Pierwsze uruchomienie urządzenia po aktualizacji może trwać nieco dłużej niż normalne uruchomienie (do kilku minut) i jest związanie z instalacją składników.

- 1. Przygotuj tablet oraz kabel połączeniowy usb, który znajduje się w zestawie z tabletem
- 2. Kliknij na poniższy link, aby pobrać spakowany plik z aktualizacją Android 4.2.2

http://freetab.eu/softy/ENG/Tablets/FreeTAB 9706 IPS2 X4 PLUS/Firmware/Android 4.2.2/Version 1/PL/Firmware 9706 android 4.2.2 wersja 1.zip

- **3.** Rozpakuj plik **Firmware\_9706\_android\_4.2.2\_wersja\_1.zip** na dysk komputera lub laptopa, zostanie utworzony katalog o nazwie Firmware\_9706\_android\_4.2.2\_wersja\_1
- 4. Uruchom plik RKBatchTool.exe z katalogu RKBatchTool\_v1.7

| DROCKChip Batch Tool v1.7 |          |          |               |        | - • × |
|---------------------------|----------|----------|---------------|--------|-------|
| Firmware:                 |          |          |               |        | Plik  |
| FW Ver:<br>BOOT Ver:      | FW Data: |          | Typ chipsetu: |        |       |
|                           |          |          |               |        |       |
|                           |          |          |               |        |       |
|                           |          |          |               |        |       |
|                           |          |          |               |        |       |
|                           |          |          |               |        |       |
|                           |          |          |               |        |       |
|                           |          |          |               |        |       |
| MODECOM FreeTAB           |          |          |               |        |       |
|                           | 2        |          | 3             | 4      |       |
|                           | c        |          | 7             |        |       |
| 0                         | 0        |          | 1             | 8      |       |
|                           |          |          |               |        |       |
| Język Nagraj              | Odzyskaj | Firmware | Wyczyść       | Zapisz | Wyjdź |
|                           |          |          |               |        |       |

5. Wyłącz tablet jeśli jest włączony i podłącz urządzenie kablem usb do komputera lub laptopa. Wciśnij i przytrzymaj wciśnięte przyciski ESC i Power, następnie wciśnij szpilką przycisk Reset i trzymaj jeszcze ok.5 sekund wciśnięty przyciski ESC i Power, tablet zostanie wykryty jako "Nieznane urządzenie", system oczekuje na dodanie sterowników, które należy dodać za pomocą Menedżera urządzeń.

Sterowniki znajdują się w katalogu **RKBatchTool\_v1.7\Rockusb\_v3.5\Rockusb** Sterowniki można dodać do systemu posługując się systemowym Menedżerem urządzeń (Panel sterowania > Menedżer urządzeń) lub (Komputer > Właściwości > Menedżer urządzeń)

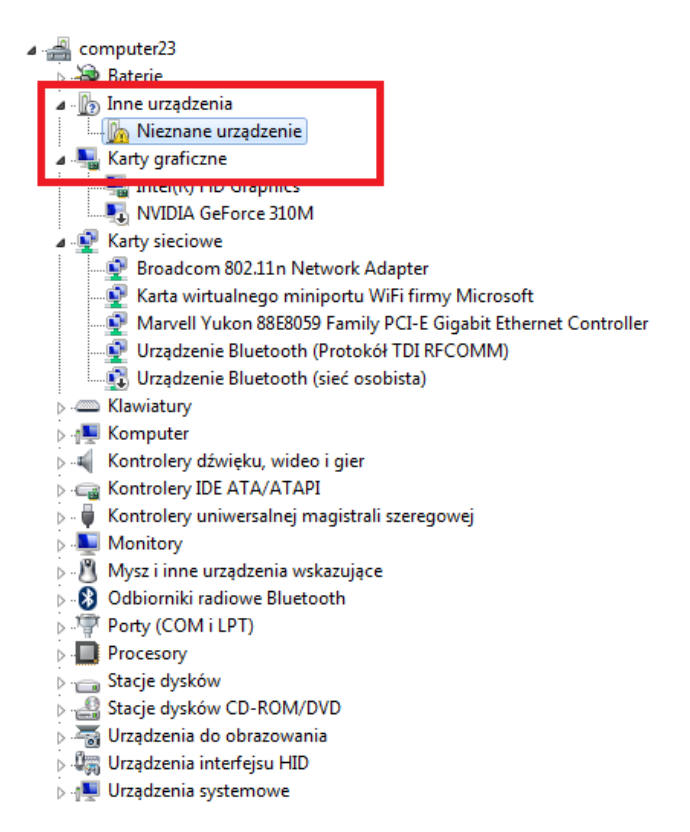

6. Rozwiń pole "Inne urządzenia" i kliknij prawym przyciskiem myszy na polu Nieznane urządzenie wybierając pierwszą opcję Aktualizuj oprogramowanie sterownika...

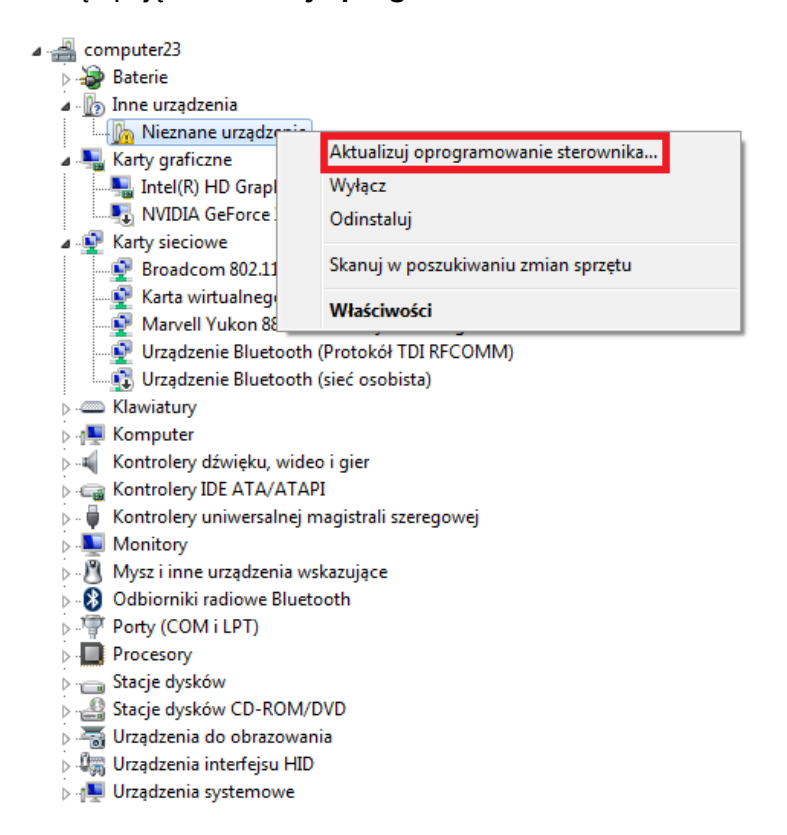

7. Kliknij w drugą opcję Przeglądaj mój komputer w poszukiwaniu oprogramowania sterownika

| 🕞 🗕 Kreator aktualizacji sterowników - Nieznane urządzenie                                                                                                    |        |
|----------------------------------------------------------------------------------------------------|--------|
| W jaki sposób chcesz wyszukać oprogramowanie sterownika?                                                                                                    |        |
| Wyszukaj automatycznie zaktualizowane oprogramowanie<br>sterownika<br>System Windows wyszuka najnowsze oprogramowanie sterownika urządzenia na<br>tym komputerze i w Internecie, jeśli tej opcji nie wyłączono w ustawieniach<br>instalacji urządzenia. |        |
| <ul> <li>Przeglądaj mój komputer w poszukiwaniu oprogramowania<br/>sterownika<br/>Odszukaj i zainstaluj oprogramowanie sterownika ręcznie.</li> </ul>                                                                                                   |        |
|                                                                                                    | _      |
|                                                                                                    | Anuluj |

8. Kliknij w przycisk Przeglądaj... i wskaż lokalizację sterownika wybierając katalog:

RKBatchTool\_v1.7\Rockusb\_v3.5\Rockusb\x64\win7 (dla Windows 7 w wersji 64-bitowej) RKBatchTool\_v1.7\Rockusb\_v3.5\Rockusb\x64\win8 (dla Windows 8 w wersji 64-bitowej) RKBatchTool\_v1.7\Rockusb\_v3.5\Rockusb\x64\vista (dla Windows Vista w wersji 64-bitowej) RKBatchTool\_v1.7\Rockusb\_v3.5\Rockusb\x86\win7 (dla Windows 7 w wersji 32-bitowej) RKBatchTool\_v1.7\Rockusb\_v3.5\Rockusb\x86\win8 (dla Windows 8 w wersji 32-bitowej) RKBatchTool\_v1.7\Rockusb\_v3.5\Rockusb\x86\win8 (dla Windows 8 w wersji 32-bitowej) RKBatchTool\_v1.7\Rockusb\_v3.5\Rockusb\x86\win8 (dla Windows Vista w wersji 32-bitowej)

|                                                           | 23                                        |
|-----------------------------------------------------------|-------------------------------------------|
| 9                                                         |                                           |
| Wyszukaj oprogramowanie sterownika na tym komput          | terze                                     |
| Przeglądanie w poszukiwaniu folderu                       |                                           |
| Wybierz folder, który zawiera sterowniki dla sprzętu.<br> | Przeglądaj                                |
| RKBatchTool_v1.7                                          |                                           |
| Log ≡<br>▲                                                | a moim                                    |
| A Rockusb                                                 |                                           |
| Vista ów zgodny<br>dzeń z tej s                           | ych z tym urządzeniem<br>samej kategorii. |
| Folder: win7                                              |                                           |
| OK Anuluj                                                 |                                           |
|                                                           | Dalej Anuluj                              |

9. Kliknij w drugą opcję Zainstaluj oprogramowanie sterownika mimo to

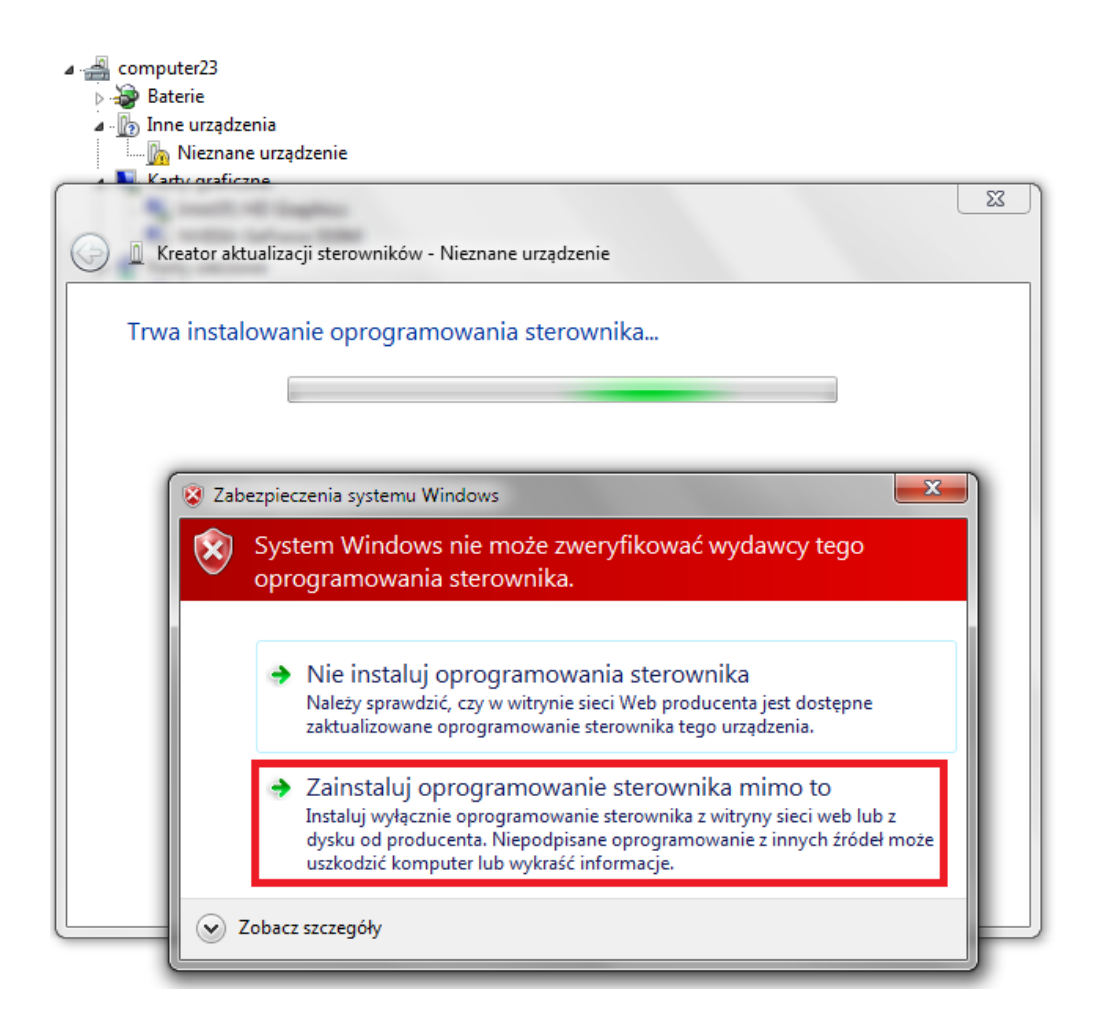

10. Sterownik został dodany do systemu, można kontynuować pracę z programem RKBatchTool

| computer23     Baterie     Inne urządzenia     Mieznane urządzenie     Katerio Katerio Ka |
|----------------------------------------------------------------------------------------------------|
| Kreator aktualizacji sterowników - RK30 Device                                                                                                    |
| System Windows pomyślnie zaktualizował oprogramowanie sterownika                                                                                                    |
| System Windows zakończył instalowanie oprogramowania sterownika dla tego urządzenia:                                                                                                    |
| RK30 Device                                                                                                    |
| Zamknij                                                                                                    |

11. Jeśli sterowniki zostały dodane prawidłowo, kwadrat 1 zabarwi się na kolor zielony, kliknij w przycisk Plik i wskaż plik o nazwie Firmware\_2096\_android\_4.2.2\_wersja\_1.img z katalogu Firmware\_209\_android\_4.2.2\_wersja\_1

| DRockchip Batch Tool v1.7     |            |                  |        |       |
|-------------------------------|------------|------------------|--------|-------|
| Firmware:                     |            |                  |        | Plik  |
| FW Ver:                       | FW Data:   | Typ chipsetu:    |        | - ▲   |
| BOOT Ver:                     | BOOT Data: |                  |        |       |
|                               |            |                  |        |       |
| MODECOM FreeTAB<br>1<br>2-1-1 | 2          | 3                | 4      |       |
| 5                             | 6          | 7                | 8      |       |
| Język Nagraj                  | Odzyskaj   | Firmware Wyczyść | Zapisz | Wyjdź |

| Nockemp Bateri roor vi | /                                                     |       |
|------------------------|-------------------------------------------------------|-------|
| Firmware:              |                                                       | Plik  |
| FW Ver:                | FW Data: Typ chipsetu:                                |       |
| BOOT Ver:              | BOOT Data:                                            |       |
| Í                      | 🕞 Otwieranie 📃                                        |       |
|                        | Szukaj w: 🎼 Firmware_MODEL_android_WERSJ. 👻 🌀 🎓 📂 🛄 🕶 |       |
|                        | Nazwa Data modyfikacji                                |       |
|                        | RKBatchTool v1.7 2013-08-05 11:29                     |       |
|                        | PIRMware_IVIOUEL_android_WERSIA 2013-07-26 13:29      |       |
|                        |                                                       |       |
| MODECOM FreeT          | Nazwa pliku: Otwórz                                   |       |
| <b>1</b><br>2-1-1      | Pliki typu: Fimware(*.ing)                            |       |
| 5                      | 6 7 8                                                 |       |
|                        |                                                       |       |
| Język                  | lagraj Odzyskaj Firmware Wyczyść Zapisz               | Wyjdź |

12. Kliknij w przycisk Nagraj, program rozpocznie procedurę aktualizacji, operacja trwa kilka minut

| Firmware: | C:\Firmware | Plik       |                     |               |      |  |
|-----------|-------------|------------|---------------------|---------------|------|--|
| FW Ver:   | 4.2.02      | FW Data:   | 2013-07-26 15:29:15 | Typ chipsetu: | RK31 |  |
| BOOT Ver: | 1.24        | BOOT Data: | 2013-06-21 16:59:45 |               |      |  |
|           |             |            |                     |               |      |  |
| MODEC     | OM FreeTAB  | 2          |                     | 3             | 4    |  |

| 📁 Rockchip Bat                                                                                                    | ch Tool v1.7                                                                                                    |                                                                                                    |                                                                            |                |        |       |
|----------------------------------------------------------------------------------------------------|----------------------------------------------------------------------------------------------------|----------------------------------------------------------------------------------------------------|----------------------------------------------------------------------------|----------------|--------|-------|
| Firmware:                                                                                                    | C:\Firmware_MOD                                                                                                    | EL_android_WERSJ                                                                                                    | A\Firmware_MODEL_andr                                                      | oid_WERSJA.img |        | Plik  |
| FW Ver:                                                                                                    | 4.2.02                                                                                                    | FW Data:                                                                                                    | 2013-07-26 15:29:15                                                        | Typ chipsetu:  | RK31   |       |
| BOOT Ver:                                                                                                    | 1.24                                                                                                    | BOOT Data:                                                                                                    | 2013-06-21 16:59:45                                                        |                |        |       |
| (Layer 2-1-1)<br>(Layer 2-1-1)<br>(Layer 2-1-1)<br>(Layer 2-1-1)<br>(Layer 2-1-1)<br>(Layer 2-1-1)<br>(Layer 2-1-1)<br>(Layer 2-1-1)<br>(Layer 2-1-1)<br>(Layer 2-1-1)<br>(Layer 2-1-1) | <ul> <li>Pobieranie info</li> <li>Przygotowanie I</li> <li>Przygotowanie IDB</li> <li>Pobieranie IDB</li> <li>Reset urządzeni</li> <li>Reset urządzeni</li> <li>Oczekiwanie na</li> <li>Oczekiwanie na</li> <li>Test urządzenia</li> <li>Test urządzenia</li> <li>Pobieranie Firm</li> </ul> | rmacji z pamięci<br>DB zakończone su<br>zakończone sukce<br>a<br>a zakończony suk<br>start Loadera<br>start Loadera za<br>zakończony sukc<br>ware | zakończone sukcesem<br>kcesem<br>sem<br>cesem<br>kończone sukcesem<br>esem |                |        | E     |
| MODEC                                                                                                    | OM FreeTAB                                                                                                    | 2                                                                                                    |                                                                            | 3              | 4      |       |
| Wqiywa                                                                                                    | 5                                                                                                    | 6                                                                                                    |                                                                            | 7              | 8      |       |
| Język                                                                                                    | Nagraj                                                                                                    | Odzyskaj                                                                                                    | Firmware                                                                   | Wyczyść        | Zapisz | Wyjdź |

| 🗊 Rockchip Bat                                                                                                    | ch Tool v1.7                                                                                   |                                    |                       |                |        |          |  |  |  |
|----------------------------------------------------------------------------------------------------|------------------------------------------------------------------------------------------------|------------------------------------|-----------------------|----------------|--------|----------|--|--|--|
| Firmware:                                                                                                    | C:\Firmware_MOD                                                                                | EL_android_WERSJ/                  | \Firmware_MODEL_andr  | oid_WERSJA.img |        | Plik     |  |  |  |
| FW Ver:                                                                                                    | 4.2.02                                                                                         | FW Data:                           | 2013-07-26 15:29:15   | Typ chipsetu:  | RK31   |          |  |  |  |
| BOOT Ver:                                                                                                    | 1.24                                                                                           |                                    |                       |                |        |          |  |  |  |
| (Layer 2-1-1)<br>(Layer 2-1-1)                                                                                                    | <pre>(Layer 2-1-1) Pobieranie IDB zakończone sukcesem<br/>(Layer 2-1-1) Reset urządzenia</pre> |                                    |                       |                |        |          |  |  |  |
| (Layer 2-1-1)                                                                                                    | > Reset urzadzeni<br>> Ogzakiwania na                                                          | a zakończony suko<br>stort Loodoro | cesem                 |                |        |          |  |  |  |
| (Layer 2-1-1)                                                                                                    | > Oczekiwanie na                                                                               | start Loadera<br>start Loadera zal | xończone sukcesem     |                |        |          |  |  |  |
| (Layer 2-1-1)                                                                                                    | > Test urządzenia                                                                              | ,                                  |                       |                |        |          |  |  |  |
| (Layer 2-1-1)                                                                                                    | > Test urządzenia<br>> Pobioropio Kirm                                                         | zakończony sukce<br>woro           | 2Sem                  |                |        |          |  |  |  |
| (Layer 2-1-1)                                                                                                    | > Pobieranie IDB                                                                               | rare<br>zakończone sukce:          | sem                   |                |        |          |  |  |  |
| (Layer 2-1-1)                                                                                                    | > Reset urządzeni                                                                              | a                                  |                       |                |        | E        |  |  |  |
| (Layer 2-1-1)                                                                                                    | > Reset urzadzeni                                                                              | a zakończony suko                  | cesem                 |                |        |          |  |  |  |
| and the second second sec | ywanie zako∥czon                                                                               | e sukcesem≦l≥fa)                   | LINU≯ lime∖ll4U52⊅ms* | *****          |        | -        |  |  |  |
| MODEC                                                                                                    | OM FreeTAB                                                                                     |                                    |                       |                |        |          |  |  |  |
|                                                                                                    | 1                                                                                              | 2                                  |                       | 3              | 4      | 1        |  |  |  |
|                                                                                                    | _                                                                                              |                                    |                       |                |        |          |  |  |  |
|                                                                                                    | _                                                                                              | _                                  |                       | _              | _      | - 1      |  |  |  |
|                                                                                                    | 5                                                                                              | 6                                  |                       | 7              |        |          |  |  |  |
|                                                                                                    |                                                                                                |                                    |                       |                |        | - MZ -   |  |  |  |
|                                                                                                    |                                                                                                |                                    |                       |                |        | <b>V</b> |  |  |  |
|                                                                                                    |                                                                                                |                                    |                       |                |        |          |  |  |  |
| Język                                                                                                    | Nagraj                                                                                         | Odzyskaj                           | Firmware              | Wyczyść        | Zapisz | Wyjdź    |  |  |  |
|                                                                                                    |                                                                                                |                                    |                       |                |        |          |  |  |  |

Aktualizacja została pomyślnie zainstalowana, wyłącz program i odłącz tablet od komputera